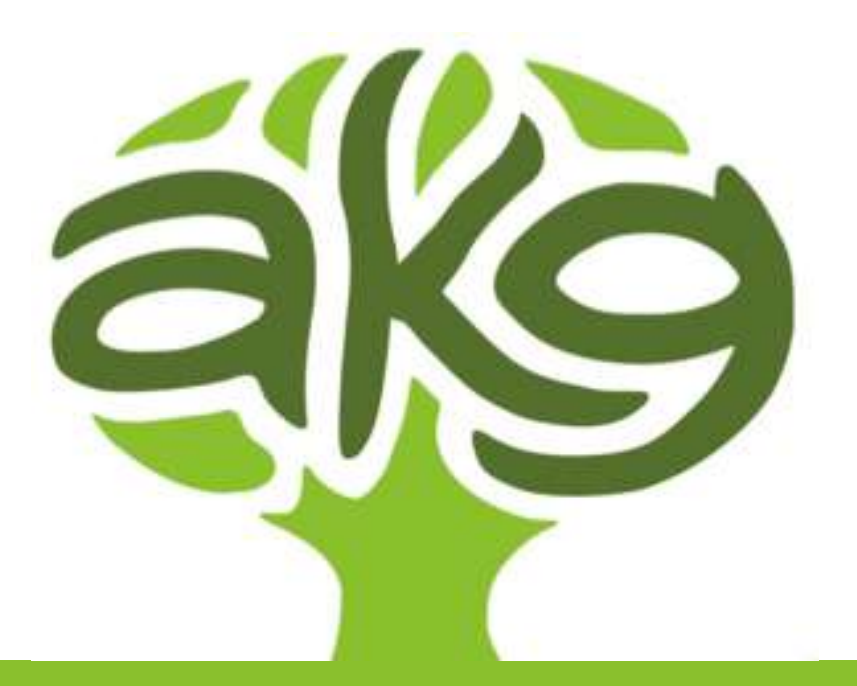

# TIPPS FÜR die KOMMUNIKATION Mit microsoft teams & outlook

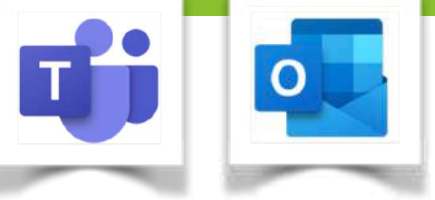

Erstellt am 15.03.2020 unter der Lizenz <u>CC BY</u> WMS/RG/ORG Anton-Krieger-Gasse

## E-mail-Konto einrichten

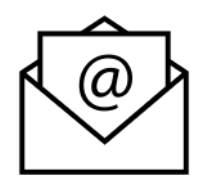

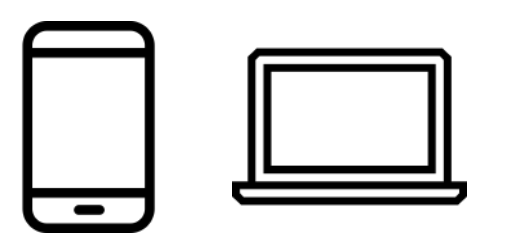

- Bitte E-Mails der Schule am Smartphone und am Desktop PC oder Laptop oder Tablet in einer App abrufen. So erreichen dich Nachrichten direkt und sofort.
- In der Regel kannst du in allen E-Mail-Apps ein weiteres Konto hinzufügen. Wir empfehlen die Outlook App.
  Einstellungen öffnen >> Konto hinzufügen >> Office 365 oder Exchange >> <u>kürzel@antonkriegergasse.at</u> eingeben, Passwort (wie am PC in der Schule eingeben)
  > bestätigen (keine weiteren Konten hinzufügen)
- Bitte ausschließlich die Schule-E-Mailadressen verwenden.

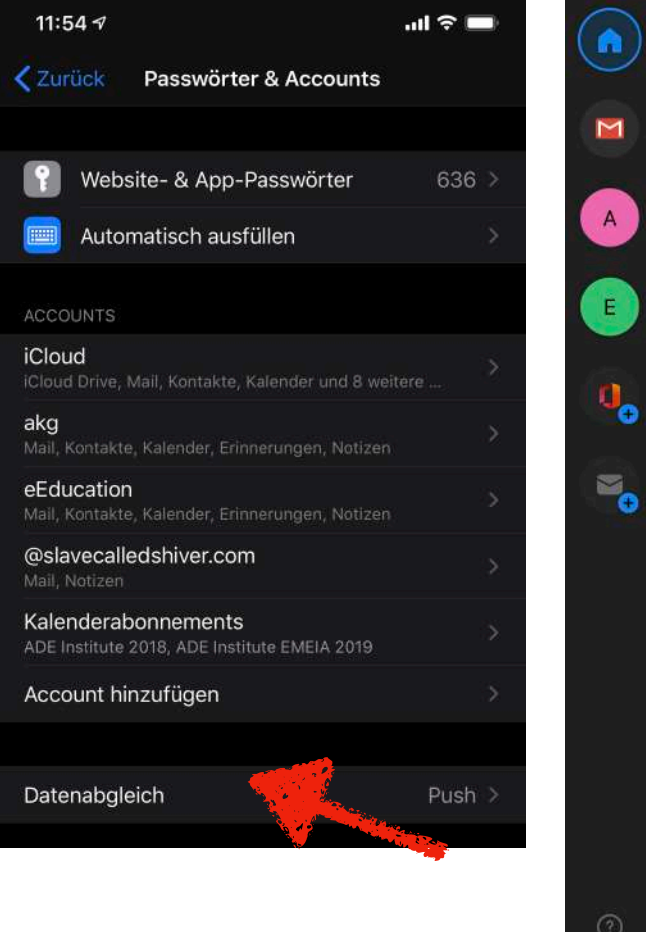

Beispiel am iPhone in "Einstellungen"

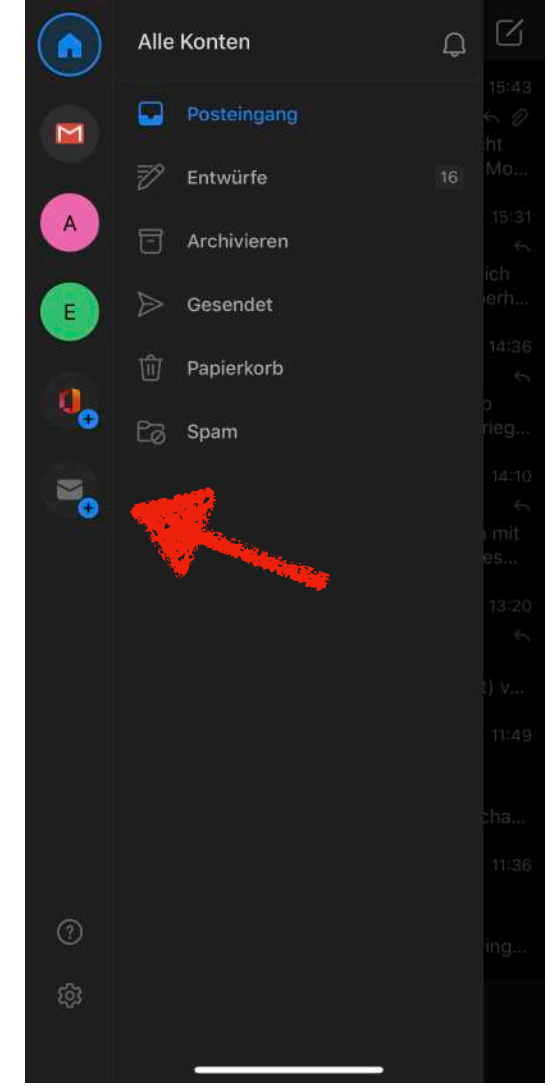

Beispiel am iPhone in der Outlook App

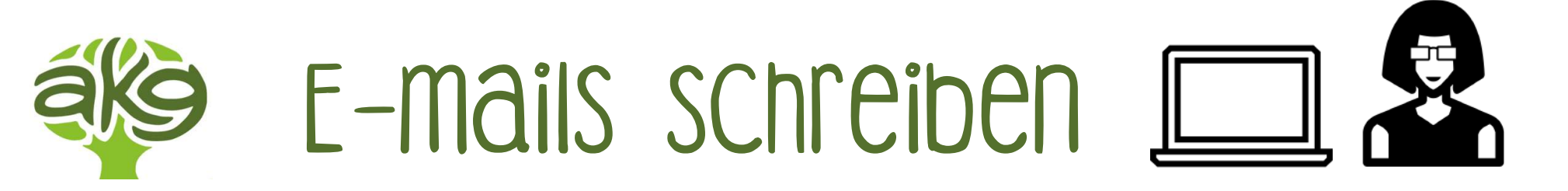

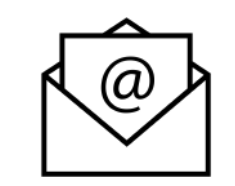

Lehrpersonen haben die Möglichkeit, mit den Klassen per E-Mail in Kontakt zu bleiben. Wenn ein Team erstellt wurde, kann dies leicht mit **e i n e r** Mailadresse des Teams erreicht werden. Hier ein Screenshot in Outlook in Chrome Browser. Ebenfalls kann eine Mailnachricht vom Smartphone oder Tablet gesendet werden. Auch kann eine persönliche Mailverteilergruppe "Neue Gruppe" erstellt werden.

| ≡                         | Neue Nachricht         | ⊳ Senden 🔋 Anfügen 🕡 Verwerfen \cdots                                                                                                    | L.                                |
|---------------------------|------------------------|----------------------------------------------------------------------------------------------------|-----------------------------------|
| $\sim$                    | Favoriten              | An Klasse_4F <klasse_4f@antonkriegergasse.at> ×</klasse_4f@antonkriegergasse.at>                                                                                                    | Всс                               |
|                           | Posteingang            | Сс                                                                                                    |                                   |
| $\triangleright$          | Gesendete Elemente     |                                                                                                    |                                   |
| Ø                         | Entwürfe 8             | 8 Updates for English online learning                                                                                                    |                                   |
| RR                        | 4EF Team 3             | <sup>3</sup> Dear students,                                                                                                    |                                   |
|                           | Favoriten hinzufügen   | please note that you may use the following weblink for online independent learning as we discussed in class.                                                                                                    |                                   |
| >                         | Ordner                 | https://www.helbling-ezone.com/                                                                                                    |                                   |
|                           |                        | Tasks that have been opened >> Cyberhomework 2, 3 and 4, 8 and 9                                                                                                    |                                   |
| $\mathbf{v}_{\mathbf{r}}$ | Gruppen                | You have until 27.03.2020 10 p.m. to finish these tasks.                                                                                                    |                                   |
|                           | Klasse_4F 2            | 2 If you would like to have your login details, please send me a personal email.                                                                                                    |                                   |
|                           | 4EF Team 3             | <sup>3</sup> Best wishes,<br>Alicia Bankhofer                                                                                                    |                                   |
|                           | akg Klimaklub 18       | 18                                                                                                    |                                   |
|                           | AnglistInnen 4         | 4 $\checkmark$ A A B I U $\swarrow$ A $\equiv$ $\equiv$ $\approx$ " $\equiv$ $\equiv$ $\approx$ " $\equiv$ $\equiv$ $\approx$ A $\cong$ A $\cong$ A | 5 C を 🖩                           |
|                           | Elearning Steuergruppe | Senden Verwerfen 🖉 🗸 😔 🤌 … Der Ent                                                                                                    | twurf wurde um 15:11 gespeichert. |

### E-mails schreiben 🔲 🕞

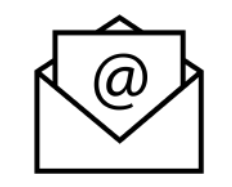

Wenn S Fragen haben oder wenn sie Aufgaben nach Vereinbarung einsenden wollen, können sie eine Mailnachricht über Browser oder vom Tablet oder Smartphone senden. Hier sollen Kinder und Jugendliche die Regel der E-Mail-Kommunikation beachten und die Funktionalität üben, z. B. höfliche Begrüßung und Abschied, Betreffzeile, Zeilenabstände, Anlage anfügen. Hier ein Screenshot vom Browser. Es sieht anders am Smartphone oder Tablet aus aber die Icons bleiben gleich.

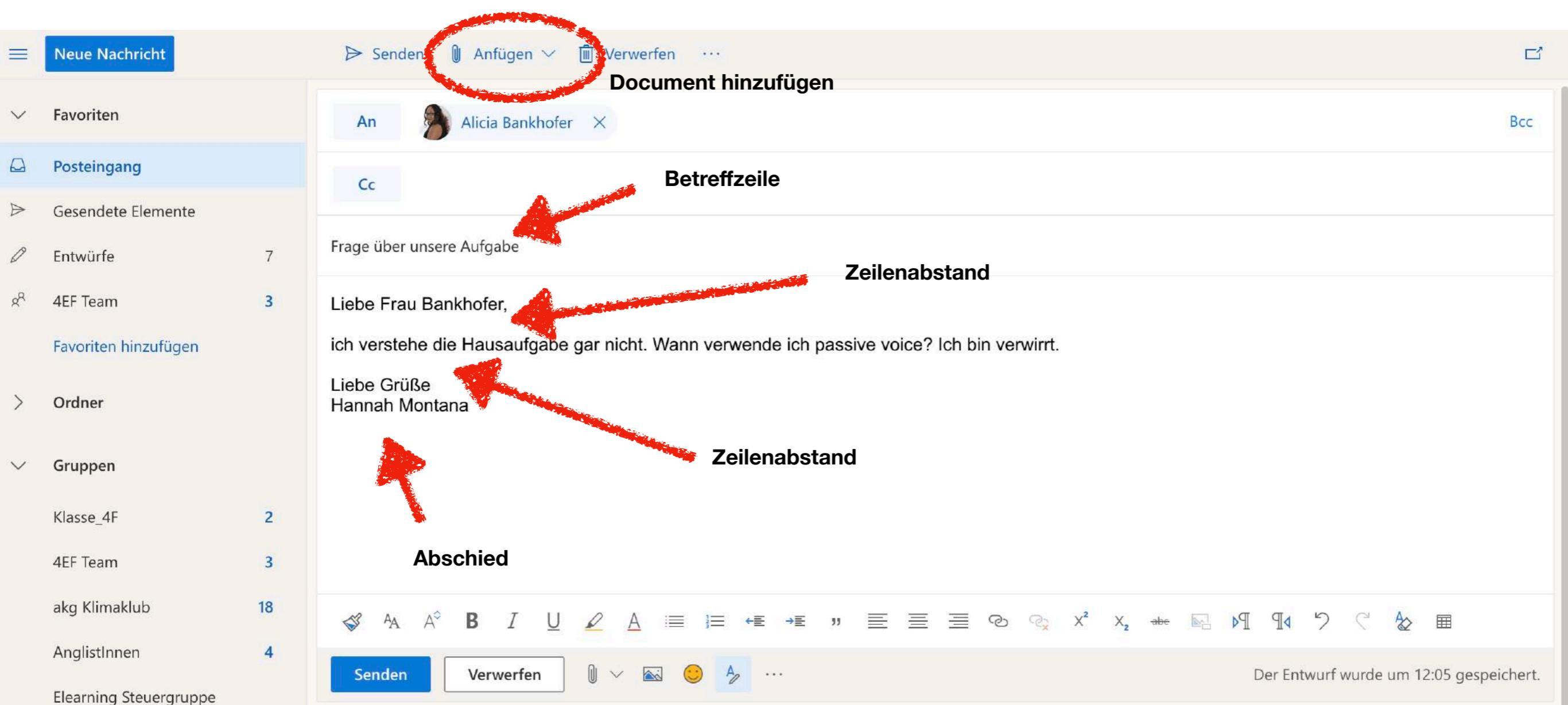

# E-mails beantworten (smartphone)

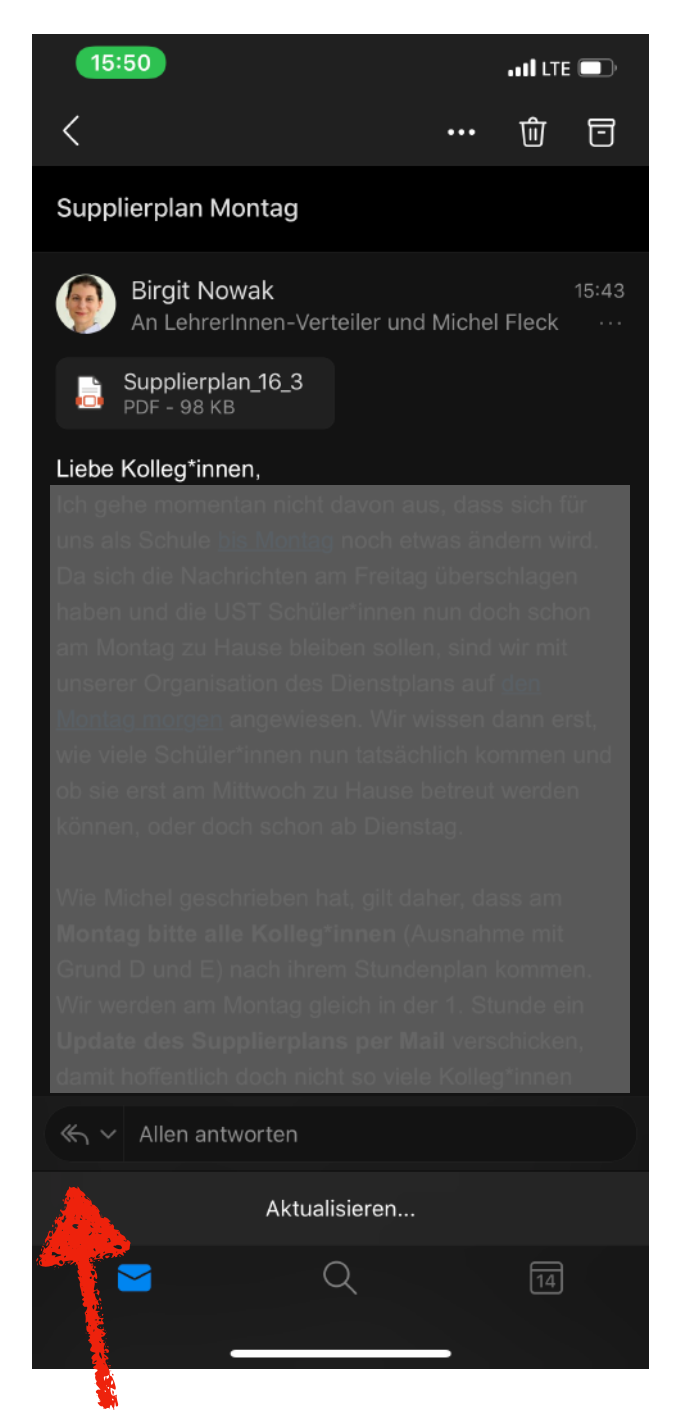

Wenn du eine Nachricht am Smartphone beantworten möchtest, tippe auf die **Pfeile.** 

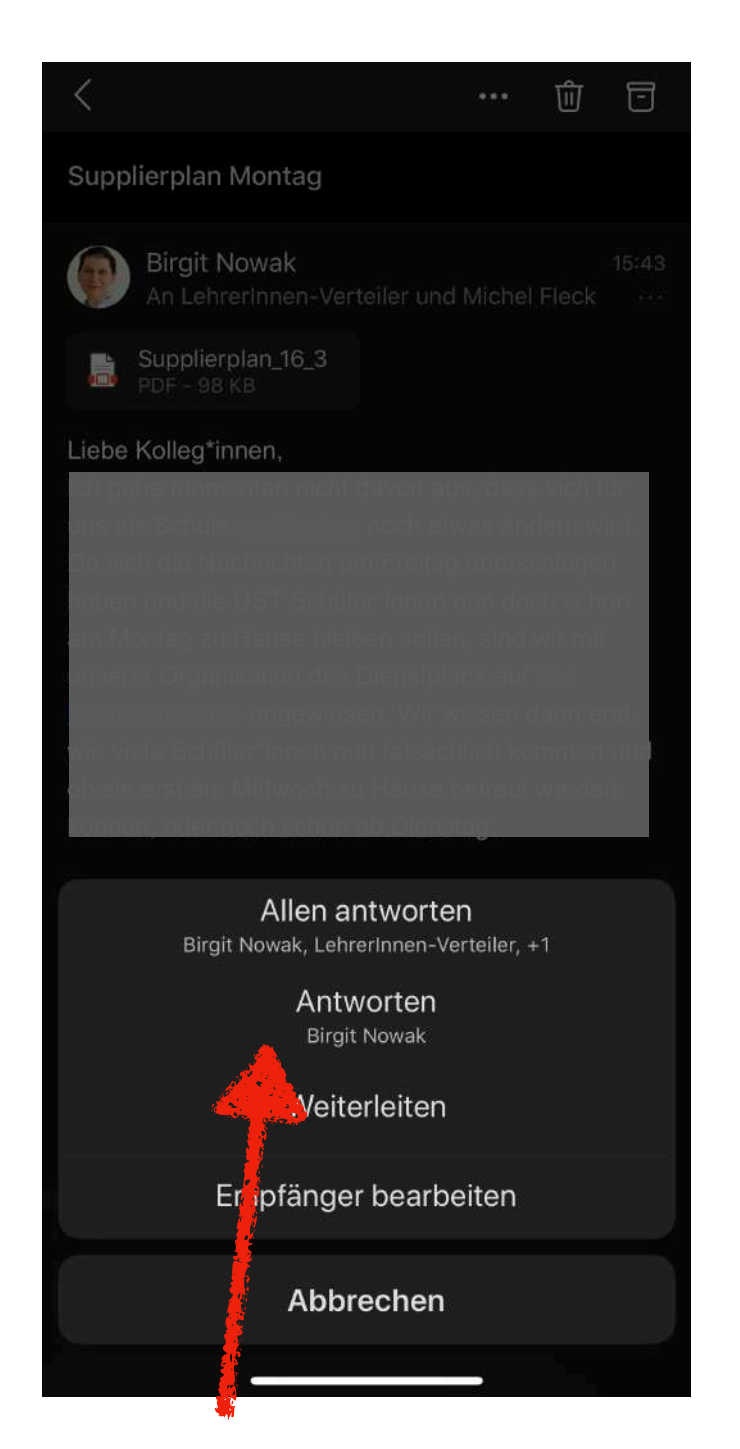

ACHTUNG bitte die Absenderin antworten (**NICHT** auf "Allen Antworten" tippen wenn du nur eine Person schreiben willst)

| 🗙 Alle 💦 🗸 🗸                                                                        |                                   |  |  |  |
|-------------------------------------------------------------------------------------|-----------------------------------|--|--|--|
| Birgit Nowak<br>An: LehrerInnen-Verteiler & 1 weiter                                | 15:43<br>e> Ø                     |  |  |  |
| Supplierplan Montag                                                                 |                                   |  |  |  |
| Liebe Kolleg*innen,                                                                 |                                   |  |  |  |
| uns als Schule bis Montag noch etwas än<br>Da sich die Nachrichten am Freitag übers | idern wird.<br>ichlagen           |  |  |  |
| haben und die UST Schüler*innen nun do<br>am Montag zu Hause bleiben sollen, sind   | och schon<br>wir mit              |  |  |  |
| unserer Organisation des Dienstplans au<br>Montag morgen angewiesen. Wir wissen     | f den<br>dann erst <mark>,</mark> |  |  |  |
| wie viele Schüler*innen nun tatsächlich ki                                          | ommen                             |  |  |  |
| Birgit Nowak<br>Liebe Kolleg*innen, Ich gehe momen                                  | tan ni                            |  |  |  |
|                                                                                     |                                   |  |  |  |
| Antworten Allen antw                                                                | vorten                            |  |  |  |
| Weiter ziten Lösch                                                                  | en                                |  |  |  |
| Markieren                                                                           | 17                                |  |  |  |
| Als geleser markieren                                                               | $\bigotimes$                      |  |  |  |
| E-Mail bewegen                                                                      |                                   |  |  |  |
| E-Mail archi                                                                        |                                   |  |  |  |

#### Dann auf Antworten tippen.

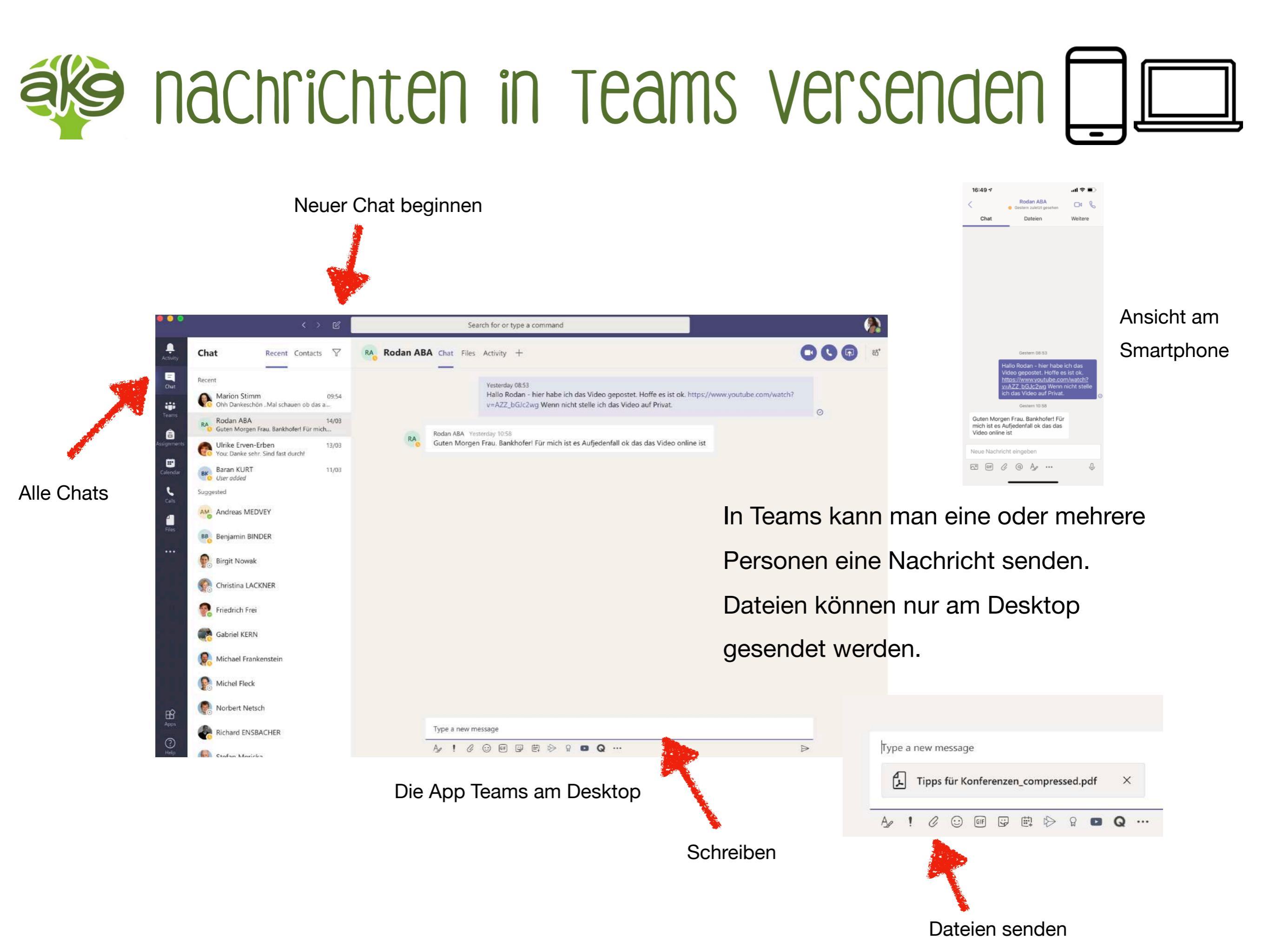

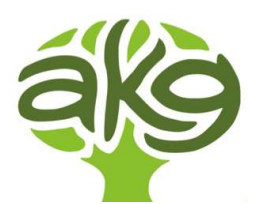

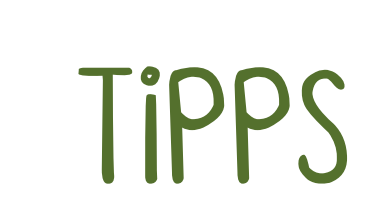

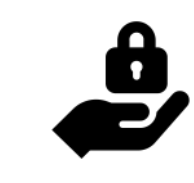

Hilfe! alicia.bankhofer@antonkriegergasse.at simon.marik@antonkriegergasse.at

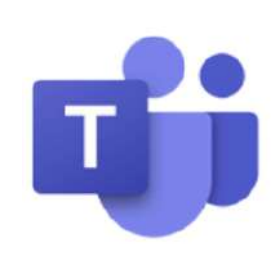

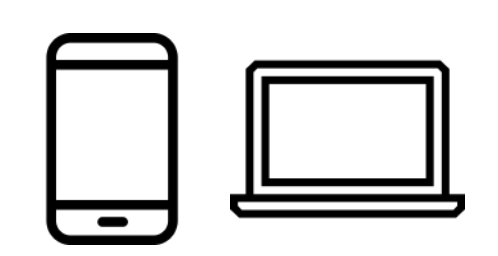

- 1. Klar kommunizieren welche Software für die Kommunikation genutzt wird.
- 2. "Bürozeiten" vereinbaren, d. h. Erreichbar von bis ...
- 3. Klar kommunizieren, wann mit einer Antwort gerechnet werden kann
- 4. Auf Höflichkeit bei der Kommunikation achten (Begrüßung, Abschied usw.)
- 5. Ein Klassenteam erstellen, damit eine automatische Verteilerliste erstellt werden kann.

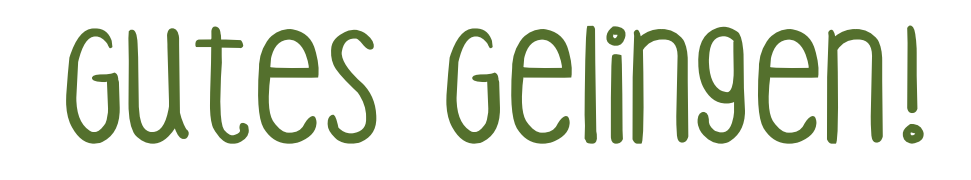